1, PCでブラウザを開き、Googleにアクセスします

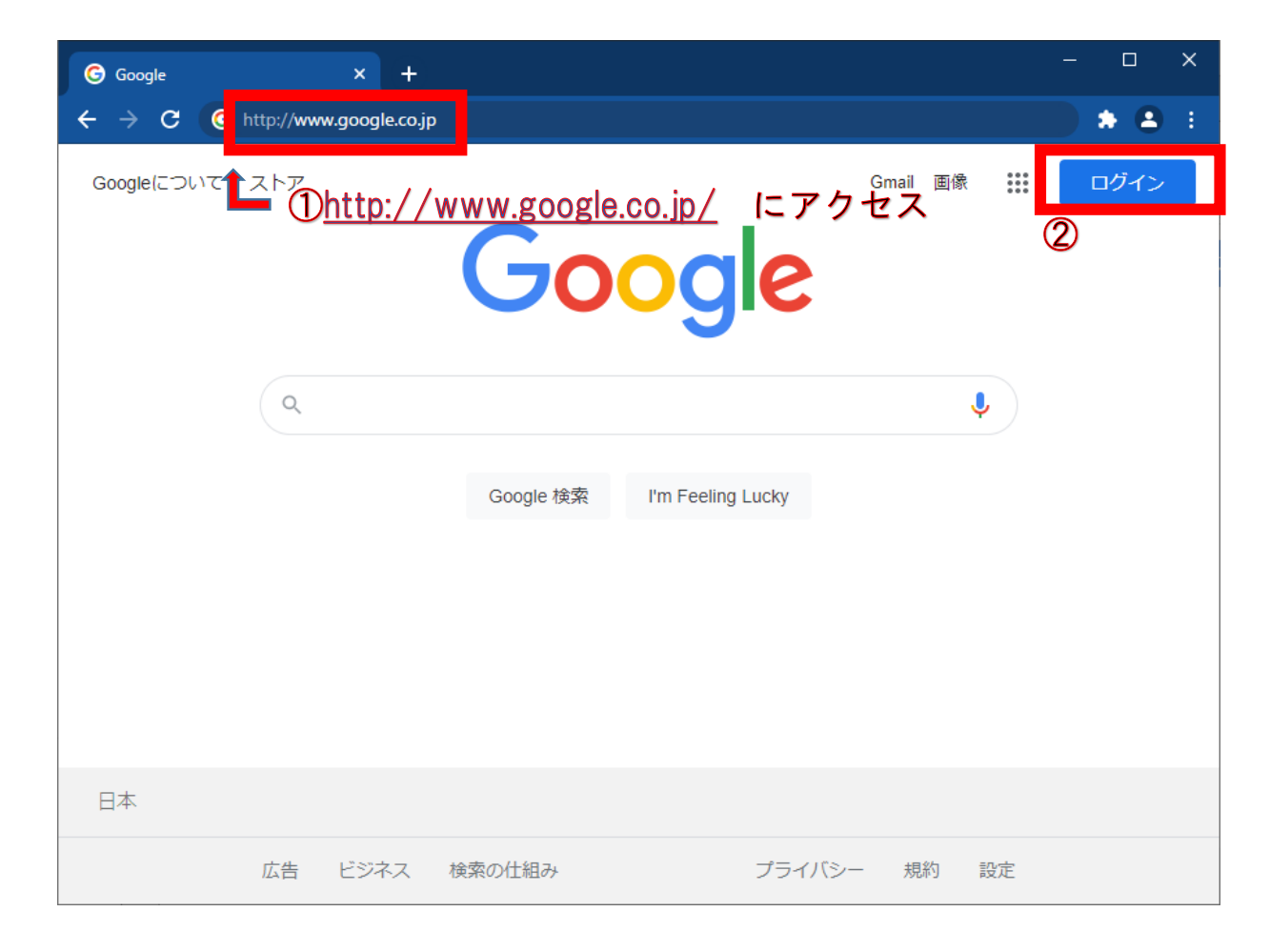

①アドレスバーにGoogleのURL を入力する <u>http://www.google.co.jp</u>

②「ログイン」をクリックする

2, Googleアカウント(メールアドレス)を入力します

| G ログイン - Google アカウント   ×   +   -   □   ×     ←   →   C   ▲ accounts.google.com/signin/v2/identifier?hl=ja&passive=true&continue=https%3A%2F%2Fww   ☆   ☆   ▲   ▲   ▲   ▲   ▲   ▲   ▲   ▲   ▲   ▲   ▲   ▲   ▲   ▲   ▲   ▲   ▲   ▲   ▲   ▲   ▲   ▲   ▲   ▲   ▲   ▲   ▲   ▲   ▲   ▲   ▲   ▲   ▲   ▲   ▲   ▲   ▲   ▲   ▲   ▲   ▲   ▲   ▲   ▲   ▲   ▲   ▲   ▲   ▲   ▲   ▲   ▲   ▲   ▲   ▲   ▲   ▲   ▲   ▲   ▲   ▲   ▲   ▲   ▲   ▲   ▲   ▲   ▲   ▲   ▲   ▲   ▲   ▲   ▲   ▲   ▲   ▲   ▲   ▲   ▲   ▲   ▲   ▲   ▲   ▲   ▲   ▲   ▲   ▲   ▲   ▲   ▲   ▲   ▲   ▲   ▲   ▲   ▲   ▲ <t< th=""><th>①通知されたメールアドレスを<br/>入力する</th></t<> | ①通知されたメールアドレスを<br>入力する                                                           |
|----------------------------------------------------------------------------------------------------|----------------------------------------------------------------------------------|
| Google<br>ログイン<br>お客様の Google アカウントを使用<br>① Xールアドレスまたは重新発音<br>12099002@stdt.tamabi.ac.jp<br>メールアドレスを忘れた場合<br>ご自分のパソコンでない場合は、ゲストモードを使用<br>して非公開でログインしてください。詳細                                                                                                    | 【学生の場合】<br><u>"学籍番号"@stdt.tamabi.ac.jp</u><br>となります<br>【教員の場合】<br>研究室にお問い合わせください |
| アカウントを作成 次へ   日本語 、 ヘルブ ブライバシー 規約                                                                                                    | ②「次へ」をクリックする                                                                     |

#### 3, 初期パスワードの入力します

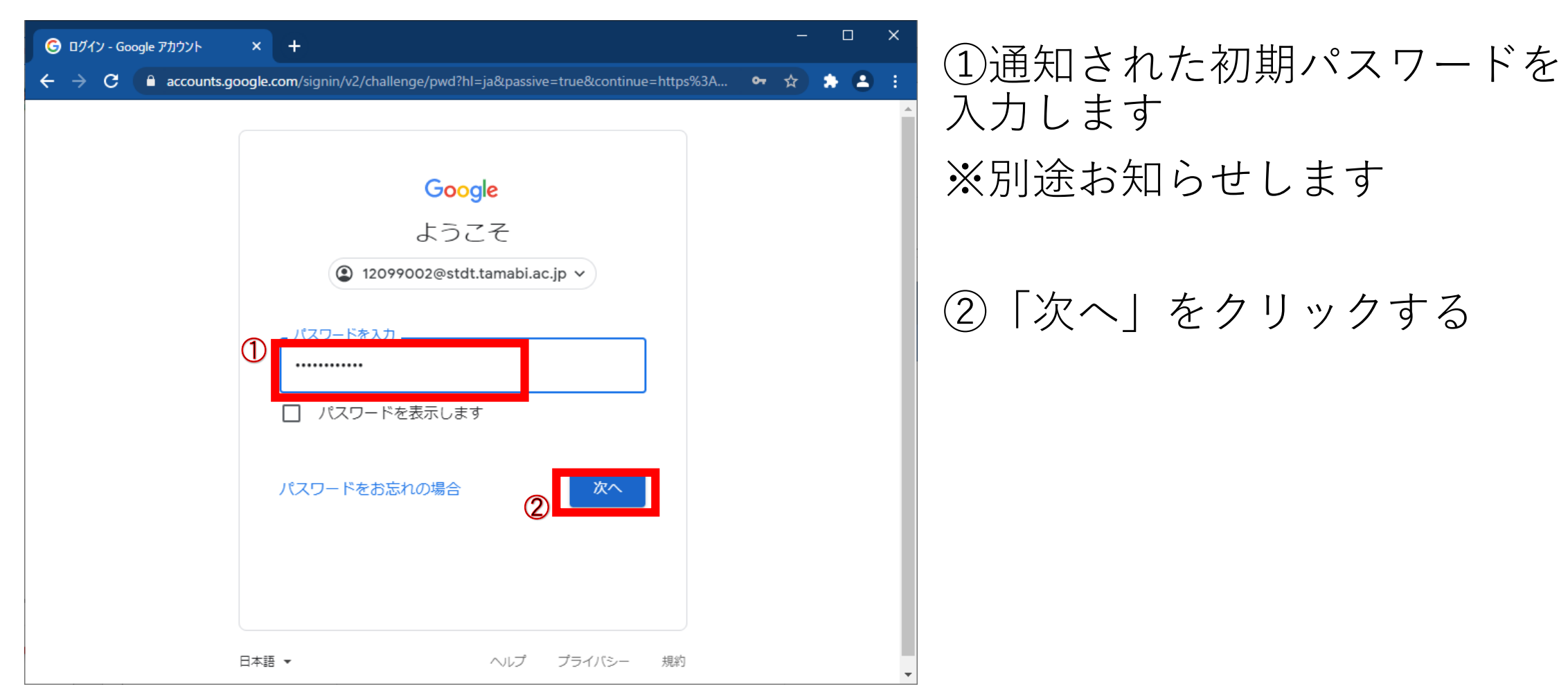

4, 規約に同意します

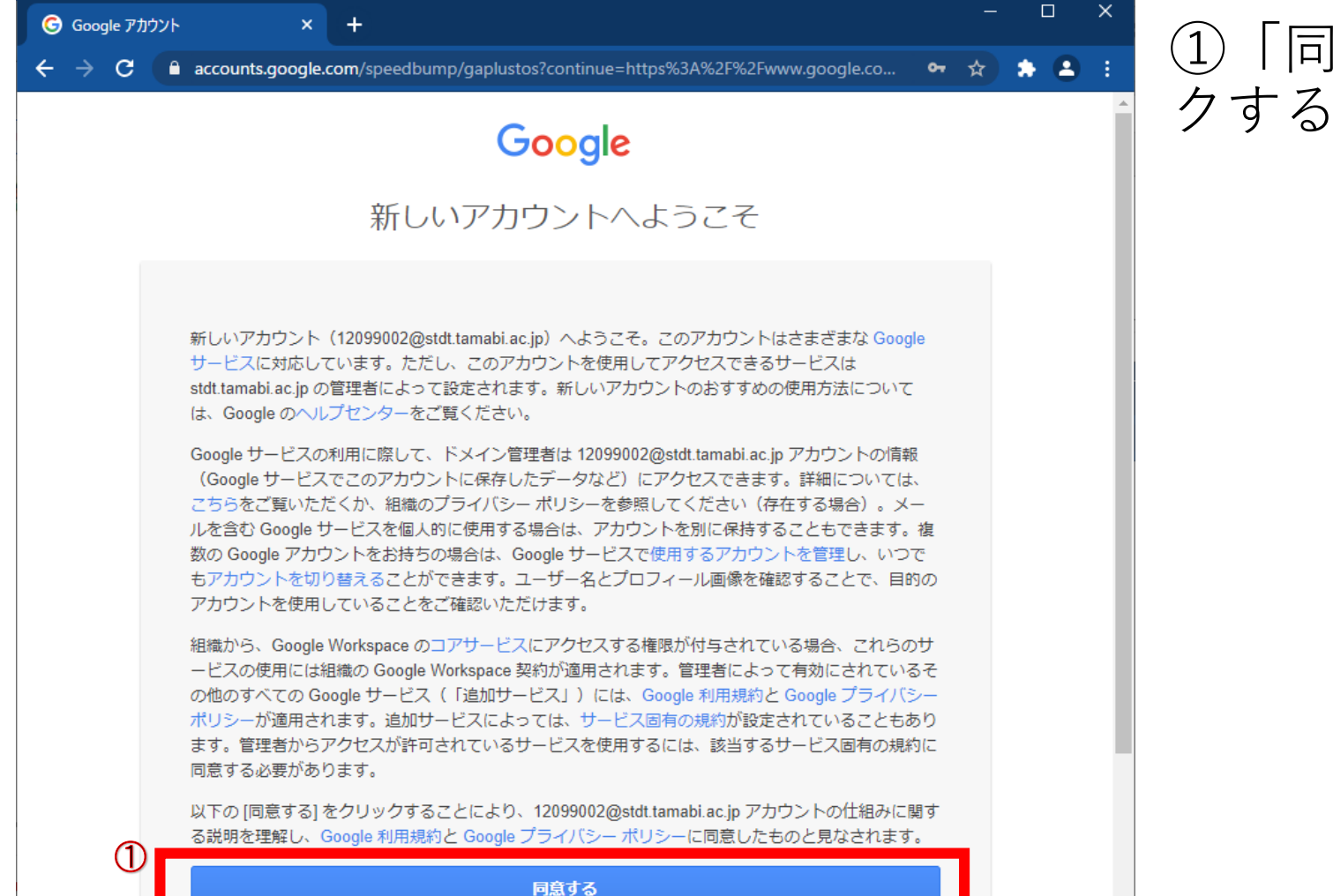

#### ①「同意する」ボタンをクリッ クする

#### 5, パスワードを変更します

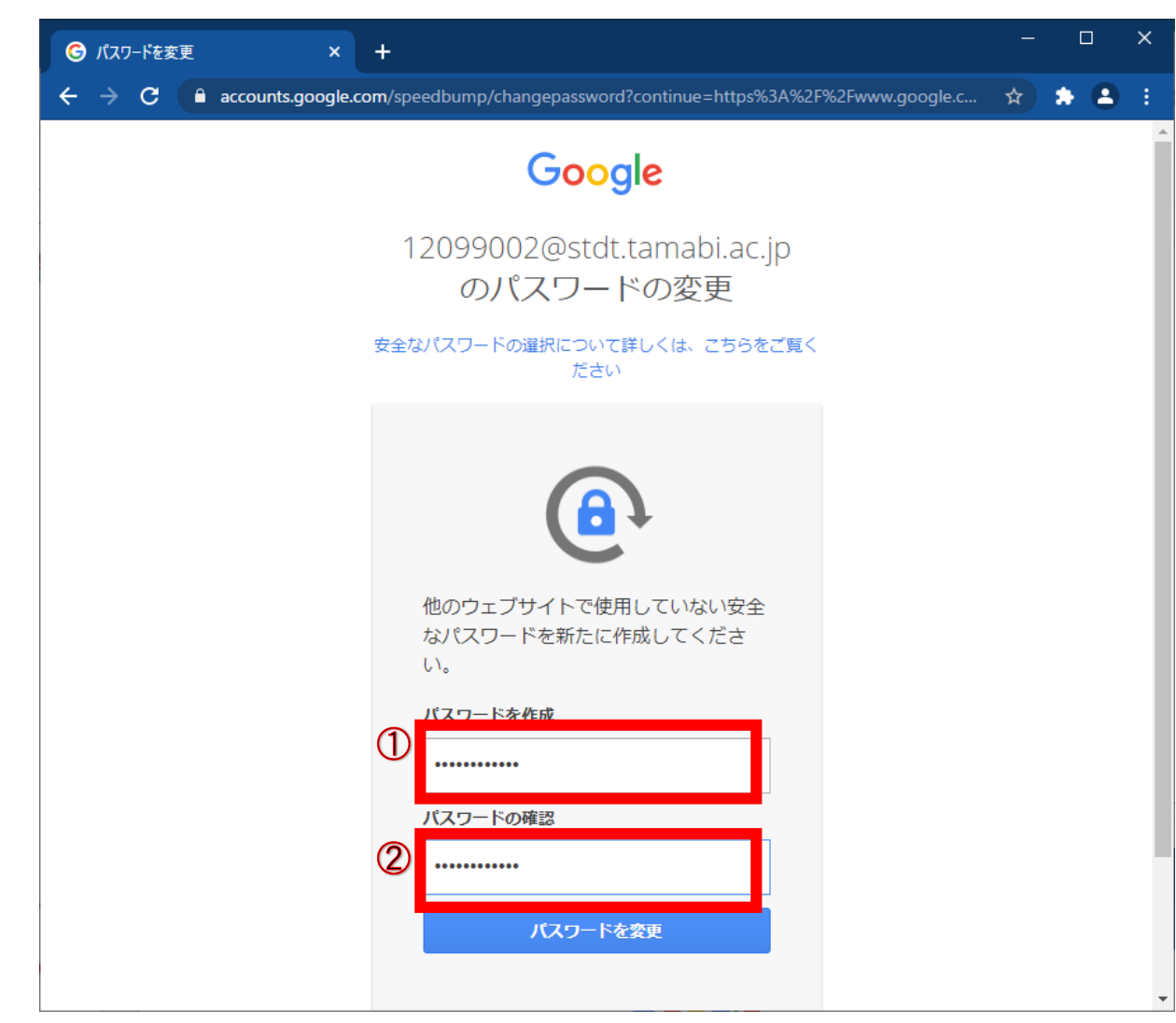

#### ①パスワードを変更する

#### ②「①」で入力したパスワード を再度入力する

#### 6, 再設定用のメールアドレス、もしくは電話番号を設定します(1)

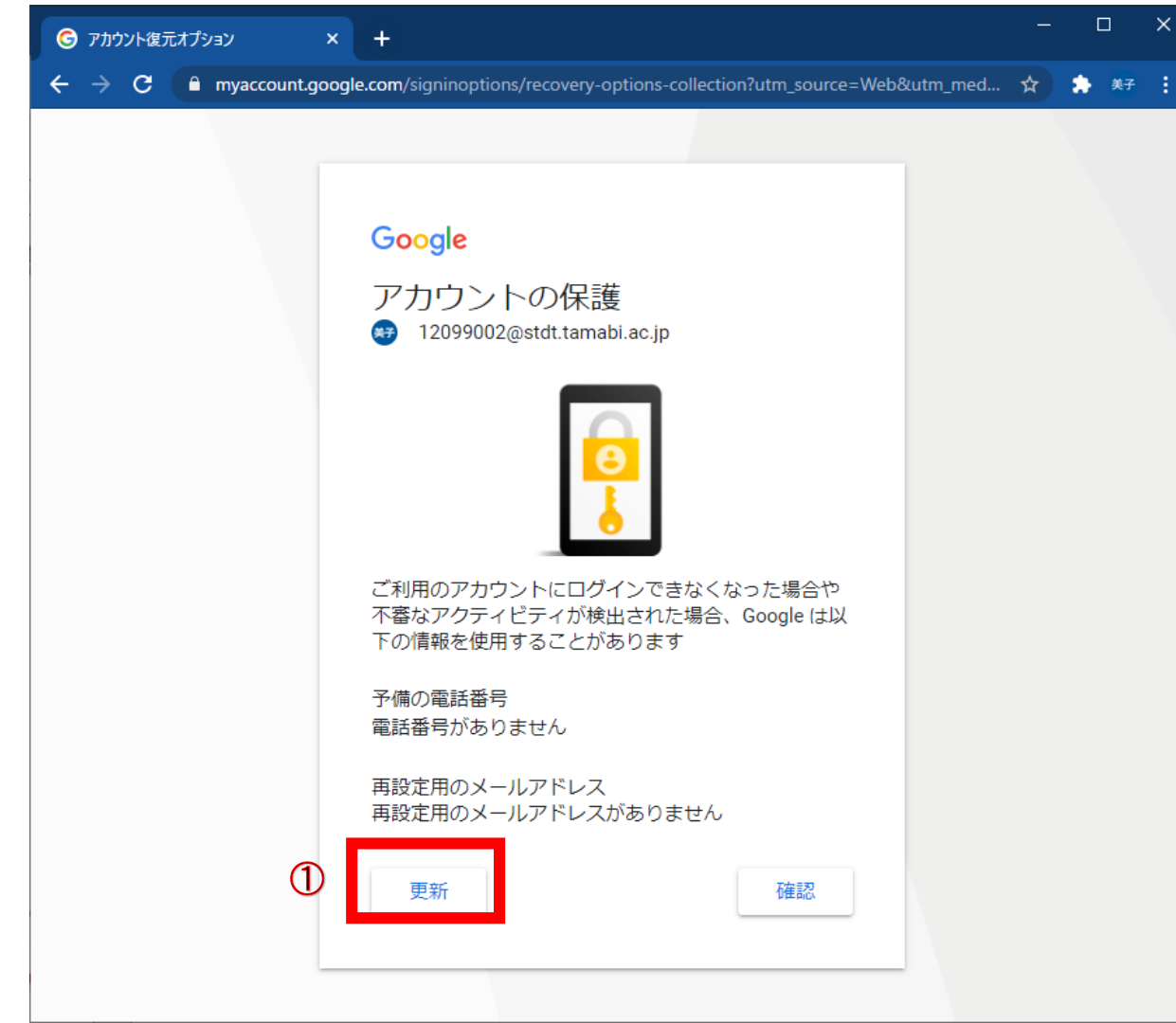

①初めてログインする場合は再設定用のメールアドレス、もしくは電話番号が設定されていません

「更新」をクリックして、必ず 設定してください

※初回ログイン時に設定しな かった場合でも、あとで設定で きるので必ず行ってください。

#### 6, 再設定用のメールアドレス、もしくは電話番号を設定します(2)

| Google                               |                         | Google                                                                                                    |    |                                                                                                    |
|--------------------------------------|-------------------------|----------------------------------------------------------------------------------------------------|----|----------------------------------------------------------------------------------------------------|
| 電話番号の確認<br>12099002@stdt.tamabi.a    | ac.jp                   | 再設定用のメールアドレスを追加<br>→ 12099002@stdt.tamabi.ac.jp<br>再設定用のメールアドレスを追加すると、アカウント<br>で通常とは異なるアクティビティが検出された場合や<br>アカウントにアクセスできなくなった場合に、Google<br>から連絡を受けることができます。 |    |                                                                                                    |
| 電話番号を確認すると、アカワ<br>れた場合に Google のサポート | ウントのパスワードを忘<br>∽を受けられます |                                                                                                    |    | 再設定用のメールアドレスを追加すると、アカウント<br>で通常とは異なるアクティビティが検出された場合や<br>アカウントにアクセスできなくなった場合に、Google<br>から連絡を受けることができます。 |
| ● 	 電話番号を入力し                         | してください                  |                                                                                                    |    |                                                                                                    |
|                                      |                         | メールアドレスを入力してください                                                                                                    |    |                                                                                                    |
| スキップ                                 | 次へ                      |                                                                                                    |    |                                                                                                    |
|                                      |                         | スキップ                                                                                                    | 次へ |                                                                                                    |

メールアドレス、もしくは電話 番号で登録してください

#### 【使用する電話番号】

次のようなスマートフォンの電話番号を使用して ください。

・テキスト メッセージを取得できる

- ・自分のみが使用している
- ・日常的に使用し、いつも持ち歩いている

#### 7,完了です

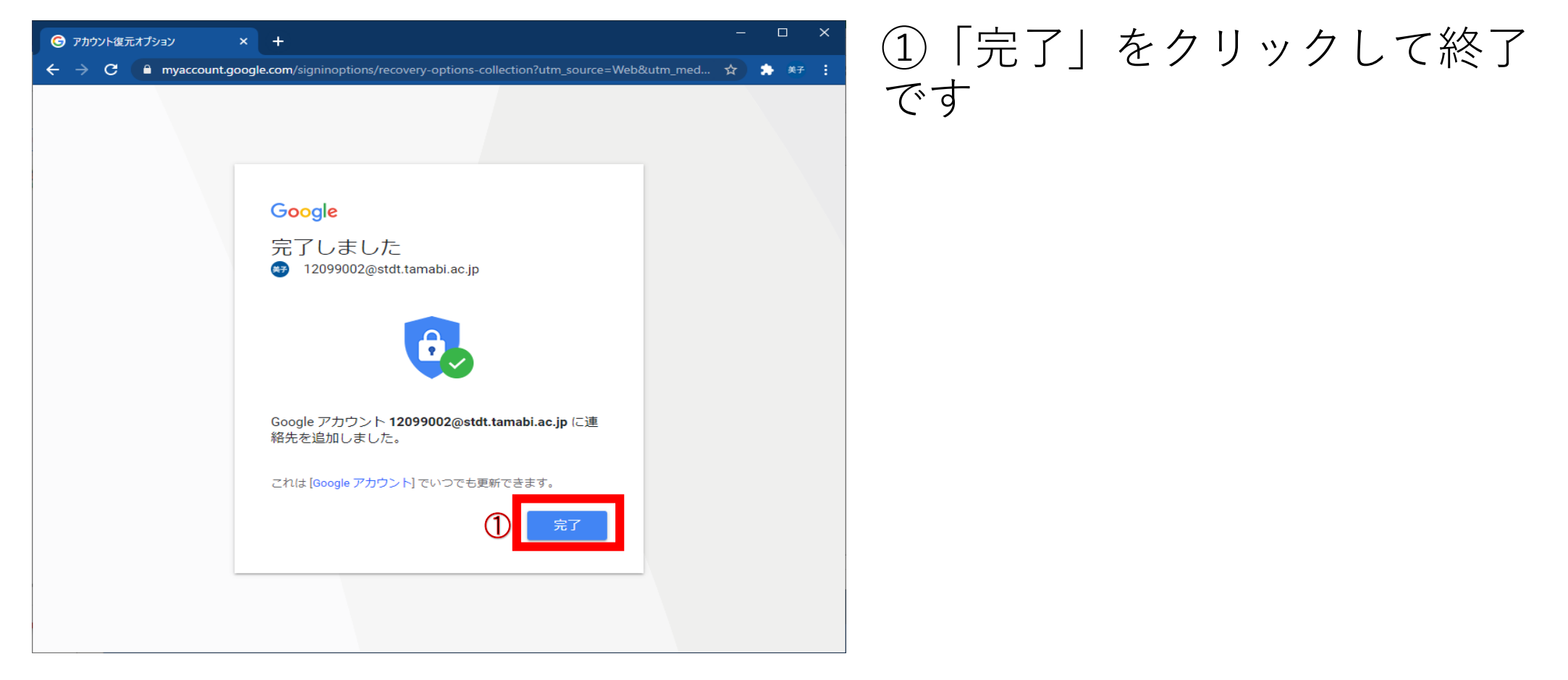